## Windows Vista / Windows 7

Click the orb

Click control panel

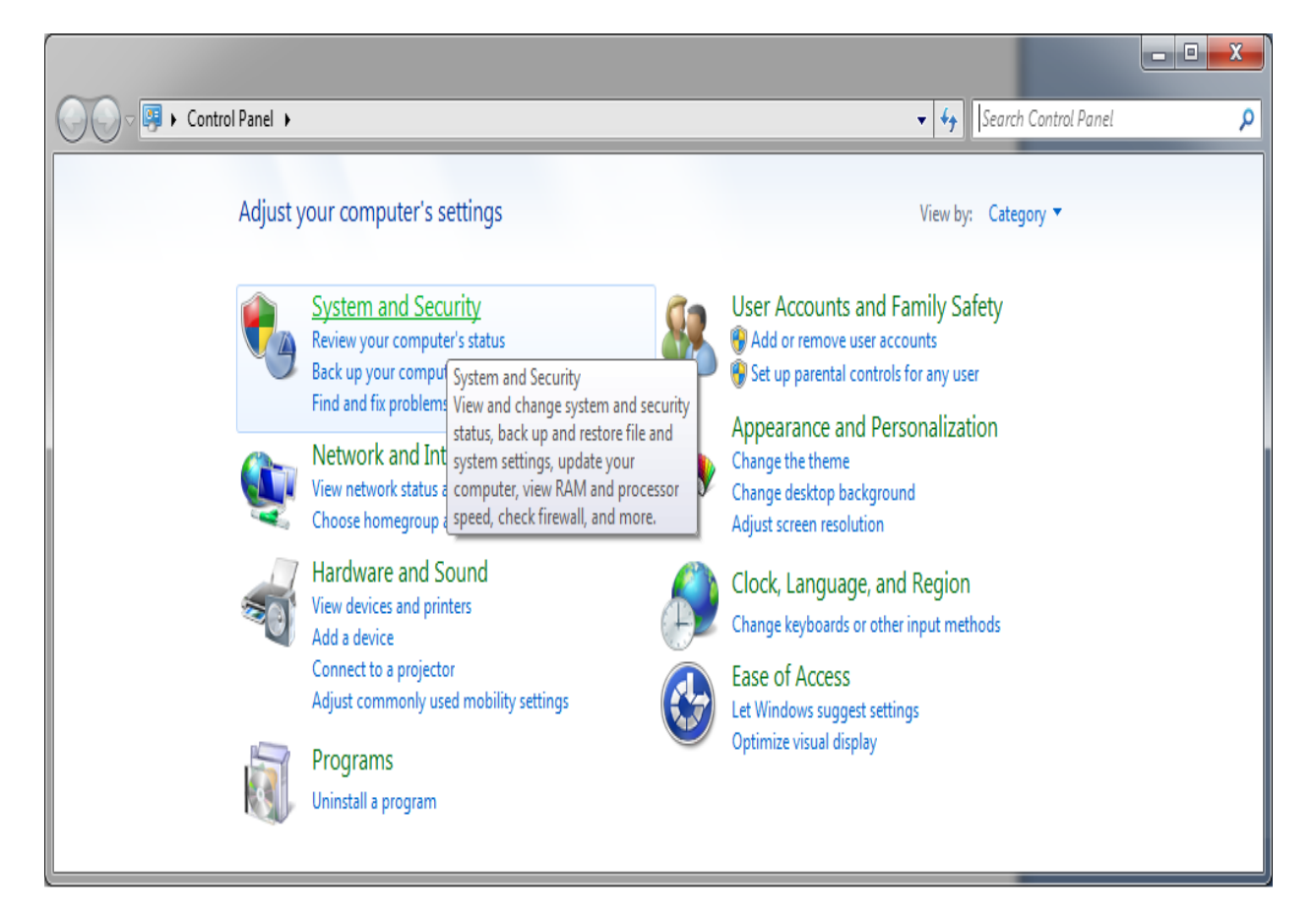

Click network and internet

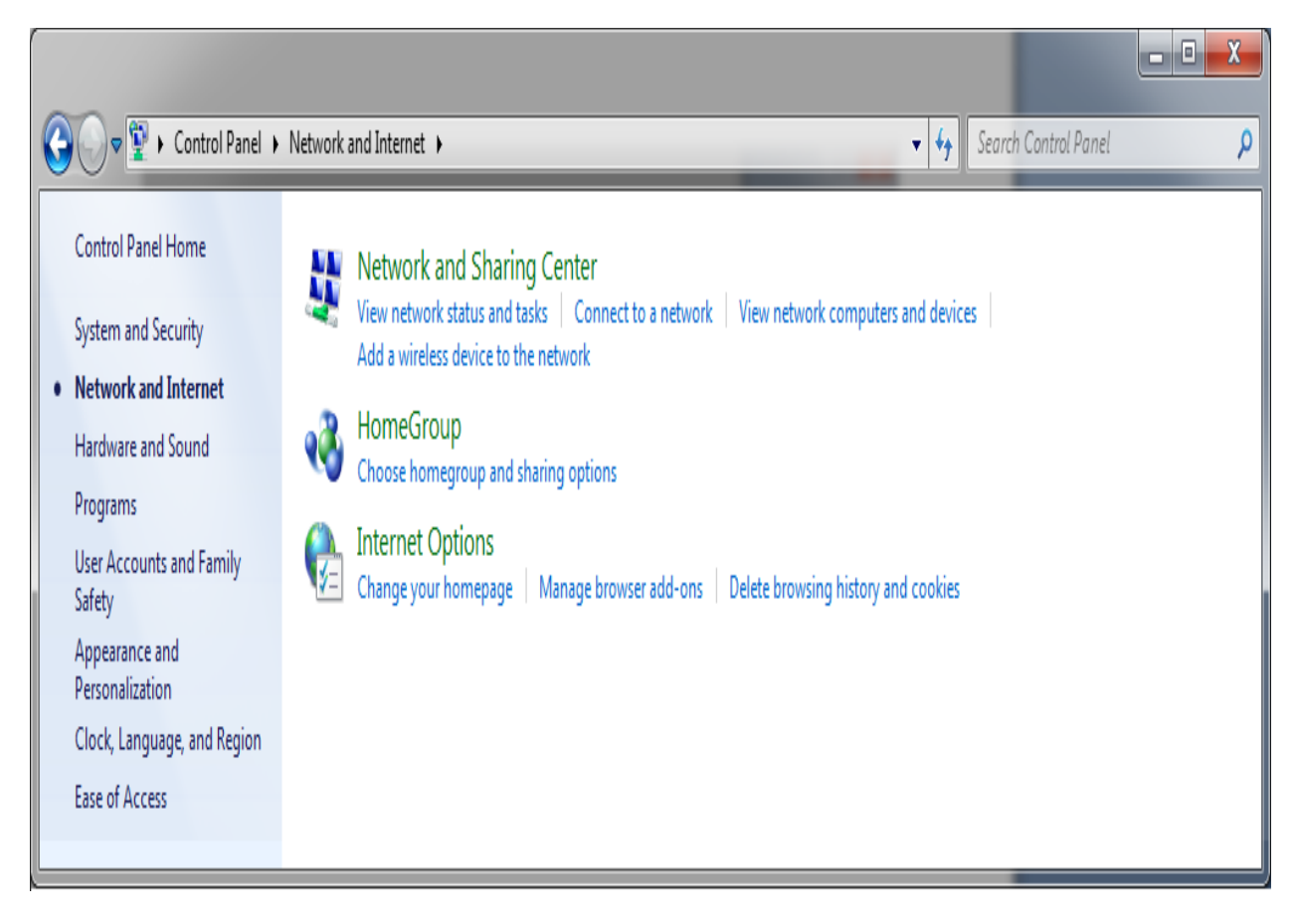

Click Network and Sharing Center

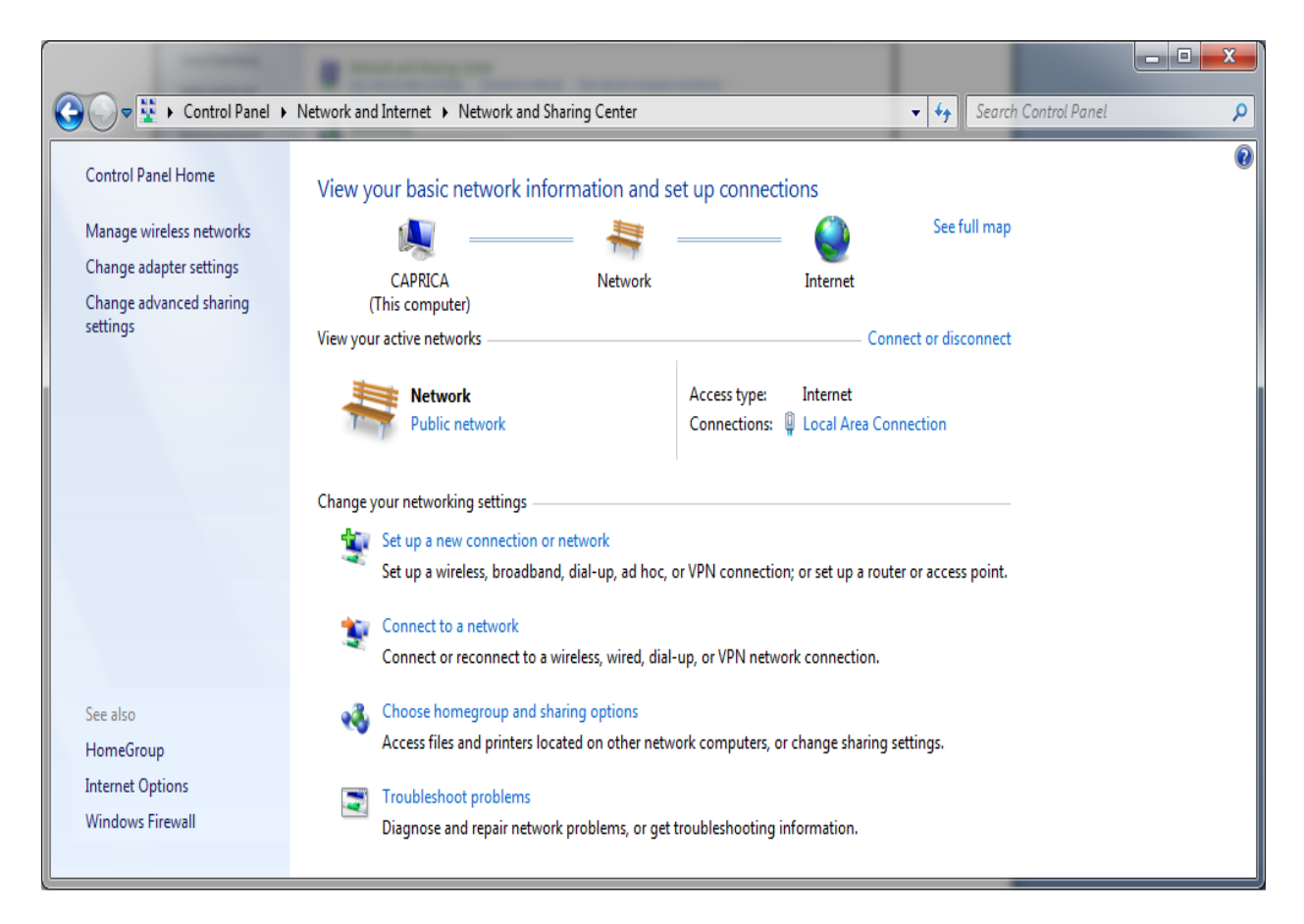

Click Set up a new connection or network

| و چ | Set Up a Connection or Network                                                                          |             |
|-----|----------------------------------------------------------------------------------------------------|-------------|
| Ch  | oose a connection option                                                                                |             |
| 4   | Set up a wireless, broadband, or dial-up connection to the Internet.                                    |             |
| 9   | Set up a new network<br>Configure a new router or access point.                                         |             |
| 9   | Manually connect to a wireless network<br>Connect to a hidden network or create a new wireless profile. | E           |
|     | Connect to a workplace<br>Set up a dial-up or VPN connection to your workplace.                         |             |
| 0.0 | Set up a dial-up connection<br>Connect to the Internet using a dial-up connection.                      | -           |
|     |                                                                                                    | Next Cancel |

Click connect to a workplace

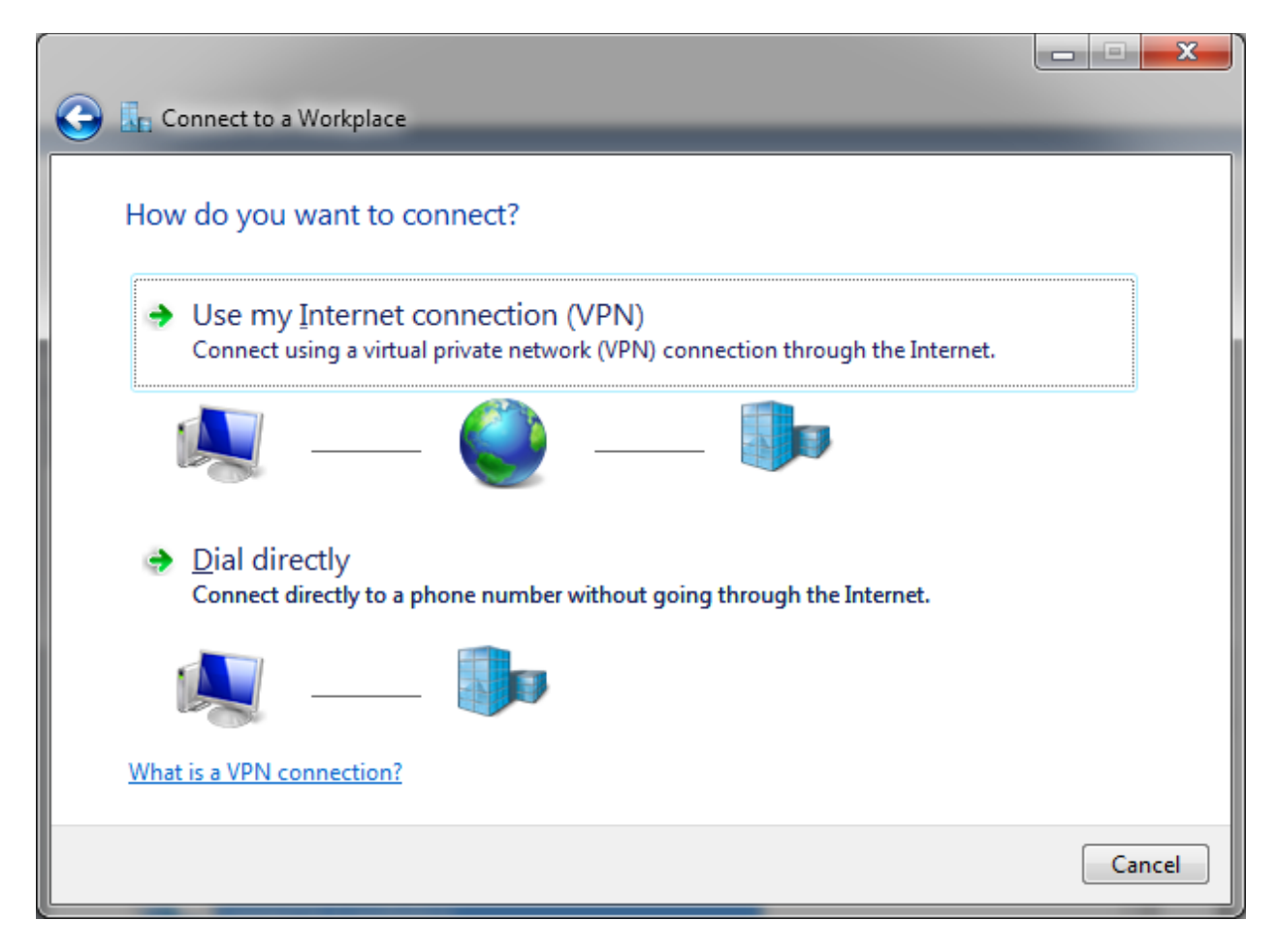

Click Use my Internet connection (VPN)

|                                                                                                    |                   | _ <b>_</b> × |  |  |  |
|----------------------------------------------------------------------------------------------------|-------------------|--------------|--|--|--|
| 📀 ⊾ Connect to a Workplac                                                                                                    | e                 |              |  |  |  |
| Type the Internet address to connect to                                                                                                    |                   |              |  |  |  |
| Your network administrator can give you this address.                                                                                                    |                   |              |  |  |  |
| Internet address:                                                                                                    | connect.yc.edu    |              |  |  |  |
| Destination name:                                                                                                    | YC VPN Connection |              |  |  |  |
| <ul> <li>Use a smart card</li> <li>Allow other people to use this connection<br/>This option allows anyone with access to this computer to use this connection.</li> <li>Don't connect now; just set it up so I can connect later</li> </ul> |                   |              |  |  |  |
|                                                                                                    | Nex               | t Cancel     |  |  |  |

Fill out the form with

Internet address: Connect.yc.edu

| 🕒 🖬         | Connect to a Workplace |                                                  |                       |
|-------------|------------------------|--------------------------------------------------|-----------------------|
| Туј         | pe your user name a    | nd password                                      |                       |
| <u>U</u> se | er name:               | wearles                                          |                       |
| <u>P</u> as | sword:                 | •••••                                            |                       |
|             |                        | Show characters           Remember this password |                       |
| Dor         | main (optional):       |                                                  |                       |
|             |                        |                                                  |                       |
|             |                        |                                                  |                       |
|             |                        |                                                  |                       |
|             |                        |                                                  | <u>C</u> reate Cancel |

Fill out the form with your username and password, you may want to have it remember your password.

| 🕒 🚹 💽 | nnect to a Workplace       |                                            |
|-------|----------------------------|--------------------------------------------|
| The   | connection is ready to use |                                            |
|       | i                          |                                            |
|       |                            |                                            |
|       | ➔ Connect <u>n</u> ow      |                                            |
|       |                            |                                            |
|       |                            | Close                                      |
|       | € L Co<br>The o            | <ul> <li>Connect to a Workplace</li> </ul> |

If you are not on the yc network you should be able to click connect now

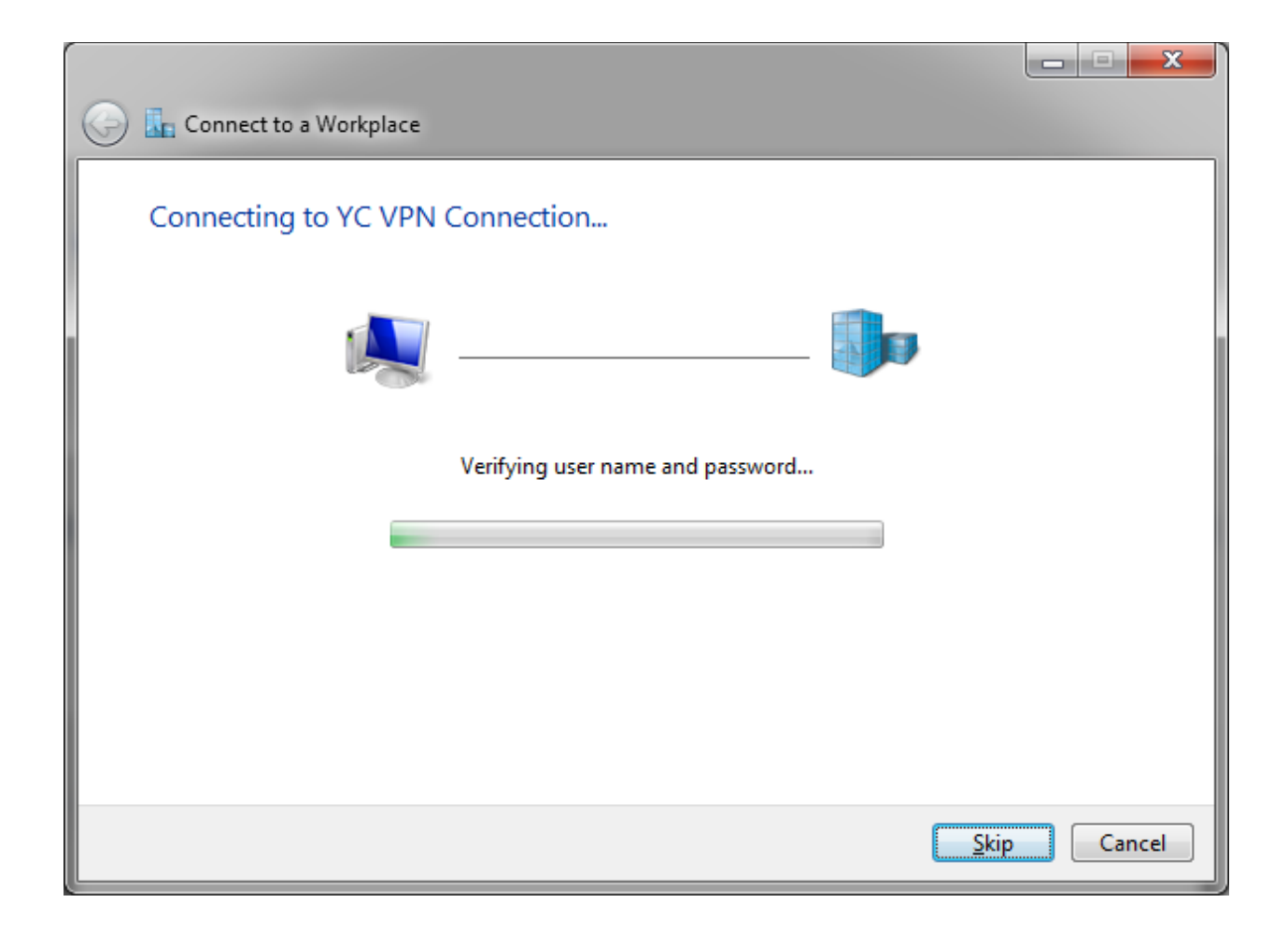

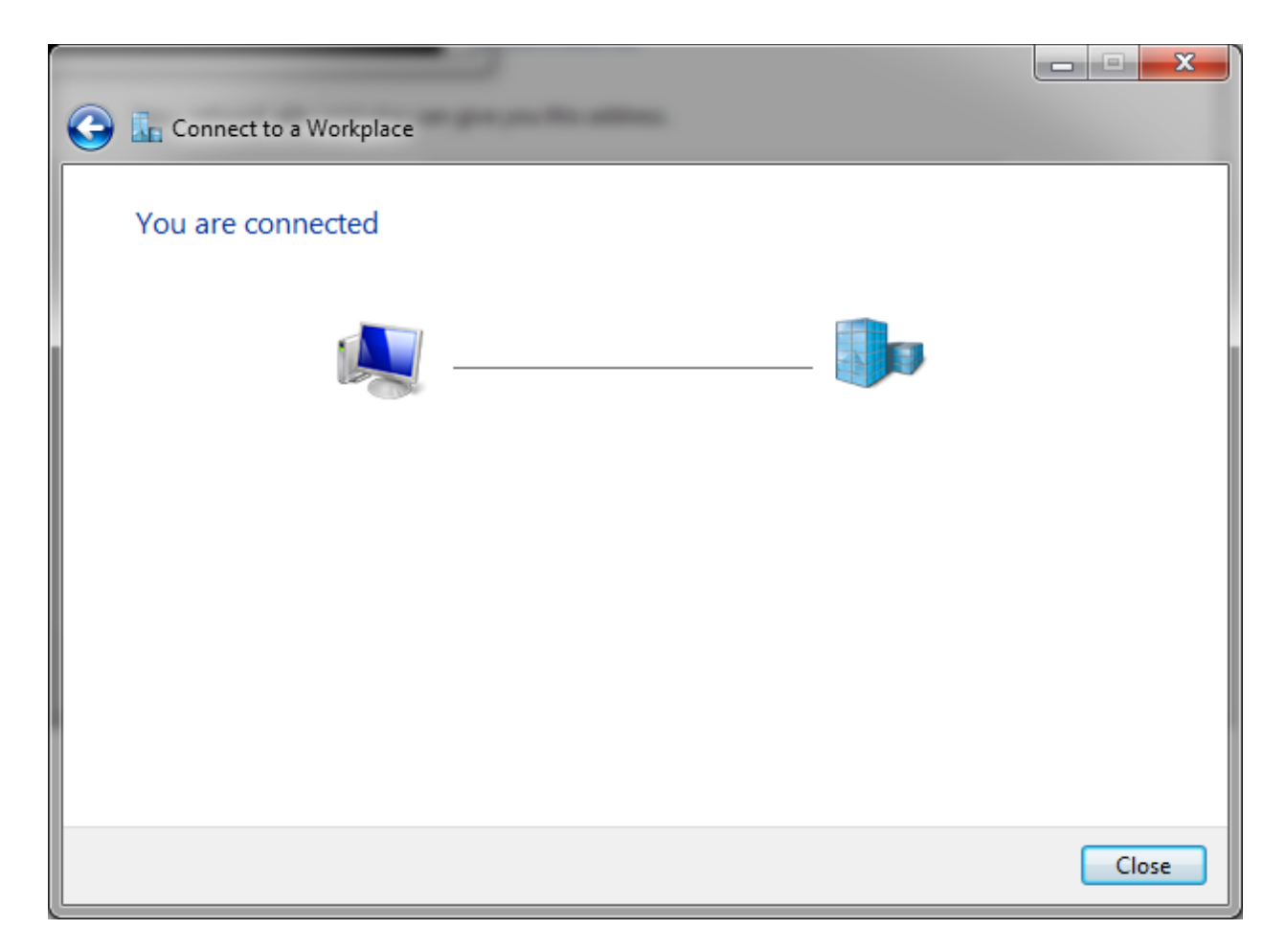

Select work network for the location type.

| Get Network Location                                                                                                    |        |
|----------------------------------------------------------------------------------------------------|--------|
| Select a location for the 'yc.edu' network                                                                                                    |        |
| This computer is connected to a network. Windows will automatically apply the correct network settings based on the network's location.                                                                         |        |
| Home network<br>If all the computers on this network are at your home, and you recognize them,<br>this is a trusted home network. Don't choose this for public places such as<br>coffee shops or airports.      |        |
| Work network<br>If all the computers on this network are at your workplace, and you recognize<br>them, this is a trusted work network. Don't choose this for public places such as<br>coffee shops or airports. |        |
| Public network<br>If you don't recognize all the computers on the network (for example, you're in<br>a coffee shop or airport, or you have mobile broadband), this is a public<br>network and is not trusted.   |        |
| Treat all future networks that I connect to as public, and don't ask me again. Help me choose                                                                                                    |        |
|                                                                                                    | Cancel |

|            |             |                                                                                  |                                                                                                    | - • × |
|------------|-------------|----------------------------------------------------------------------------------|----------------------------------------------------------------------------------------------------|-------|
| $\bigcirc$ | 📩 Set Net   | work Location                                                                    |                                                                                                    |       |
|            | The netw    | vork location is r                                                               | now Work                                                                                                    |       |
|            | View or cha | Network name:<br>Location type:<br>ange settings in Netw<br>uters and devices on | yc.edu<br>Work<br>On Work networks, you can see other computers and<br>devices on the network, and your computer is<br>discoverable.<br>work and Sharing Center<br>the network |       |
|            |             |                                                                                  |                                                                                                    |       |
|            |             |                                                                                  |                                                                                                    | Close |